型号:M-YYX

# 厌氧培养箱

## (微电脑控制带定时)

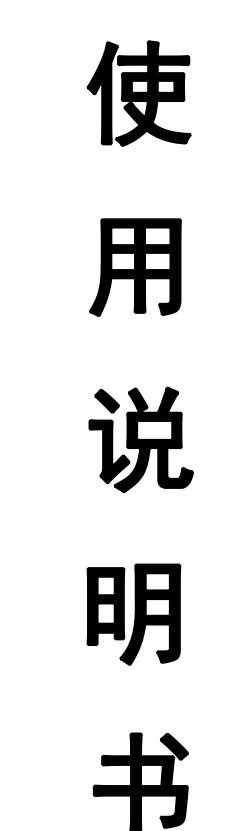

## 上海幕斯实验设备有限公司

厌氧培养箱是一种在无氧环境下进行细菌培养及操作的专用装置。它能提供严格的厌氧 状态、恒定的温度培养条件,并具有一个系统化、科学化的工作区域。在本装置内操作培养 物,可以培养需要在厌氧环境中才能生长的各种厌氧生物,又能避免厌氧生物在大气中操作 时接触氧而死亡的危险性。因此本装置是厌氧生物检测所,厌氧生物研究单位的理想专用仪 器。本装置也是一物多用的良好仪器,输入微需氧菌的规定含氧量,可满足微需氧菌的生长 繁殖提供良好的生长条件。

#### 二、 特 点

M-YYX 型厌氧培养箱是由培养操作室、真空取样室、气路、电路控制系统等部分组成。 整机造型新颖,结构紧凑,具有厌氧环境好,密封性能好,温控精度高,稳定性好,使用方 便,省气、经济、工作安全可靠等优点。其特点如下:

- 1、 使用科学先进手段达到厌氧环境的高精度,其恒定性好,使用可靠。
- 2、 培养箱采用高精度数字显示调节仪,能准确直观地反映箱内温度及氧含量,能自动进行温度控制,是一套有效的限温保护装置,确保培养物在安全温度环境条件下生长。
- 3、 箱内装有紫外线杀菌灯,可有效地避免杂菌污染。
- 4、 气路装置,可任意准确调节流量,能任意输入各种所需气体。
- 5、 气路开关采用锁定开关,控制电磁阀,操作灵活。
- 6、 操作室前窗采用厚透明特种玻璃制作,能清晰直接观察室内操作情况,操作使用 塑胶手套,可靠,舒适,灵活,使用方便。
- 7、 室内装有除氧催化器,能彻底清除培养操作室内残留氧气。
- 8、 培养箱具有超温报警功能,当箱内温度高于报警设定值时,能自动切断加热回路。

#### 三、功 能 说 明

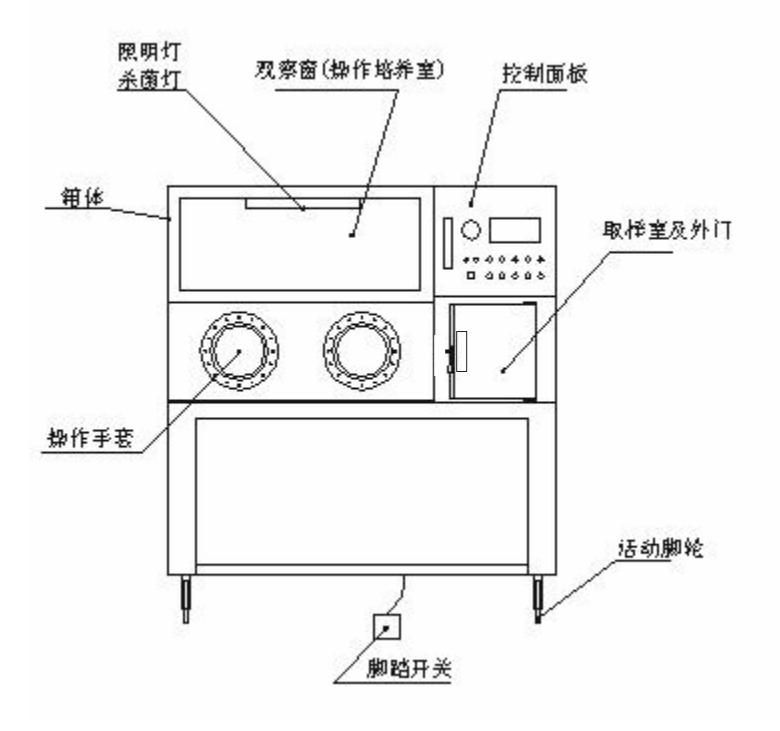

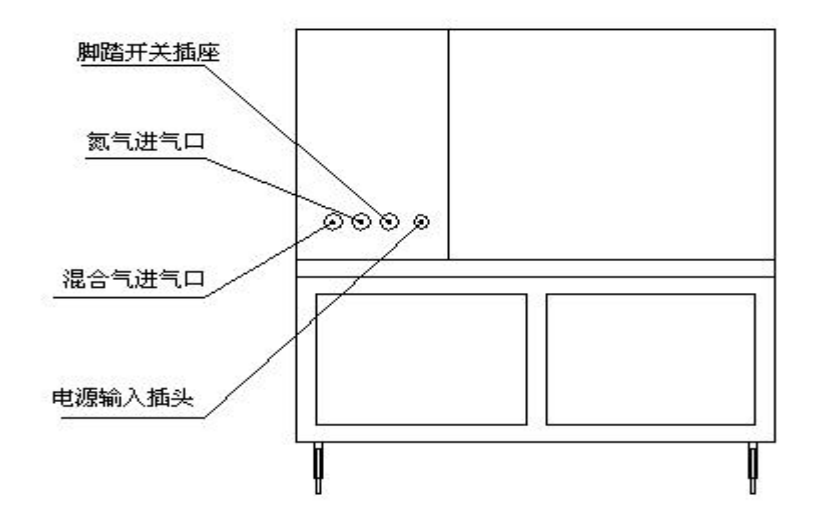

- 1、 真空表: 检查厌氧箱过道室的真空压力或负压保持的情况。
- 2、 控制仪表: 通过人工的设定来控制箱内培养室的温度。
- 3、 熔断器: 故障发生时起到熔断、断电作用。
- 4、 电源开关: 电源总开关。
- 5、 照明灯: 箱内照明灯开关。
- 6、 杀菌灯: 箱内杀菌灯开关。
- 7、 箱内插座电源: 箱内电源插座接通开关,用于箱内熔蜡消毒器、干燥除氧器等 作内置电源用。
- 8、 真空泵: 用于过道室抽真空配套泵的电源开关。
- 9、 箱内氮气进: 氮气控制阀 (用于箱体内氮气量进气控制)
- 10、过道氮气进:氮气控制阀(用于过道室充氮气量进气控制)
- 11、箱内混合气进:混合气控制阀(用于箱内混合气量进气控制)
- 12、过道混合气进:混合气控制阀(用于过道室充混合气置换装置)
- 13、脚踏开关: 箱内气体置换时用作开闭排气之用。
- 14、氮气进气口: 箱外氮气钢瓶经压力调节后由此进入控制气路。
- 15、混合气进气口: 箱外混合气钢瓶经压力调节后由此进入控制气路。
- 16、脚踏开关插座: 排气脚踏开关由此接入。
- 17、电源输入插头:整机总电源输入处。

#### 四、 主要技术指标

- 1、 取样室形成厌氧状态的时间不大于 5 分钟。
- 2、 培养操作室形成厌氧状态时间不大于 40 分钟。
- 3、 培养操作室在停止补充微量混合气体的情况下,12小时内保持厌氧状态。
- 4、 控温范围: 室温+3℃-60℃。
- 5、 温度波动≤±0.1℃。
- 6、 温度分布均匀性≤±1.0℃。
- 7、 培养操作室体积: 800×650×650mm
- 8、 氧气范围: 0.1-21%
- 9、 工作电源: AC 220 V 50 Hz。
- 10、 额定总功率: 1800 W
- 11、 熔断器规格: 15A
- 12、 工作环境:
  - a、温度 10~30℃

- b、相对温度:不大于75%
- c、气压: 86~106KPa

## 五、安装

- 整机应安放在温差较小、操作方便的位置,应避免阳光直晒和远离采暖设备。放置 要平稳。
- 将混合气瓶、氮气瓶安放平稳,并分别装好稳压阀(含压力表)压力调到
  0.05—0.1MP。安置在适当位置。
- 3、 按图示后视位置接上气路。
- 4、 用户如需另行安装,可委托当地经销商或生产厂家上门安装。

#### 六、PLC 控制面板

1.1开电源时显示的画面。

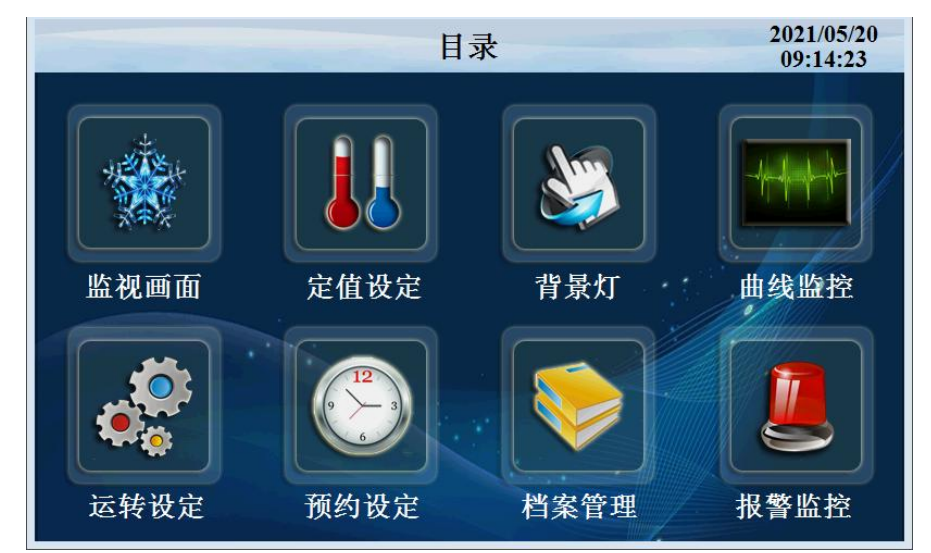

| 序号 | 名称   | 说明       |
|----|------|----------|
| 1  | 监视画面 | 进入监控画面   |
| 2  | 定值设定 | 进入定值设定画面 |
| 3  | 程式设定 | 进入程式设定画面 |
| 4  | 曲线监控 | 进入曲线监控画面 |
| 5  | 运转设定 | 进入运转画面   |
| 6  | 预约设定 | 进入预约画面   |
| 7  | 档案管理 | 进入档案管理画面 |
| 8  | 报警监控 | 进入报警监控画面 |
| 9  | 目录   | 进入系统设定画面 |

#### 1.2 运行画面

控制器的显示信息状态画面。

#### 1.2.1 定值停止画面

|     | 录    |       |        | 定值停止   |                |       | 2021/0<br>11:02 | 5/20<br>:52 |
|-----|------|-------|--------|--------|----------------|-------|-----------------|-------------|
| 温度  | (°C) |       | 开      | 杀菌开关 ● | 照明开关           | e 🔿 🗄 | 插座开             | 关 O         |
| PV  | 0.   | 00    | 关<br>键 | 真空开关 ● |                |       |                 |             |
|     | SV   | 0.0   |        | 攝作安    |                |       | 品作安             |             |
| 氧气  | (%)  |       |        | 採TF至   |                | 174   | <b>F</b> 王      |             |
| PV  | (    | ). () | 氮气     | 取样室(   | ●   合<br>—   气 | 取     | 、样室             | •           |
| 0   | SV   | 0.0   |        |        |                |       |                 |             |
| 星期四 |      |       |        |        |                |       | 启z              | 玏           |

| 序号 | 名称     | 说明       |
|----|--------|----------|
| 1  | 目录     | 返回主界面    |
| 2  | 温度SV   | 定值设定温度   |
| 3  | 温度PV   | 当前温度显示   |
| 4  | 氧气SV   | 定值设定氧气   |
| 5  | 氧气PV   | 当前氧气浓度显示 |
| 6  | 杀菌开关   | 杀菌开关键    |
| 7  | 照明开关   | 照明开关键    |
| 8  | 插座开关   | 插座开关键    |
| 9  | 真空开关   | 真空开关键    |
| 10 | 氮气操作室  | 操作室开关键   |
| 11 | 氮气取样室  | 取样室开关键   |
| 12 | 混合气操作室 | 操作室开关键   |
| 13 | 混合气取样室 | 取样室开关键   |
| 14 | 启动     | 定值启动键    |

## 1.2.5 定值启动画面

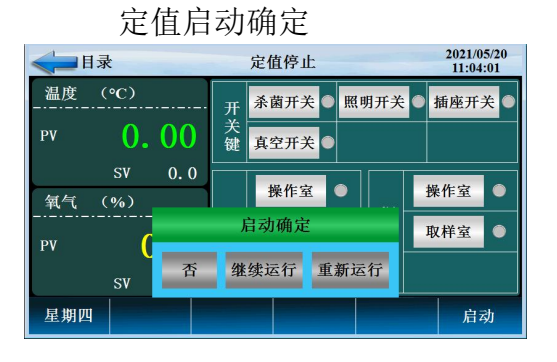

#### 定值停止确定

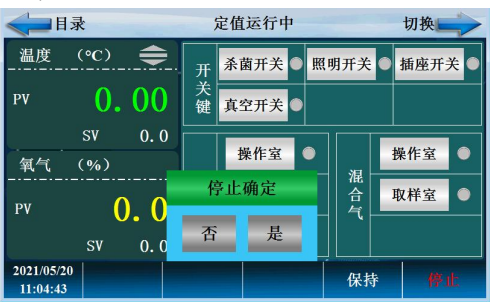

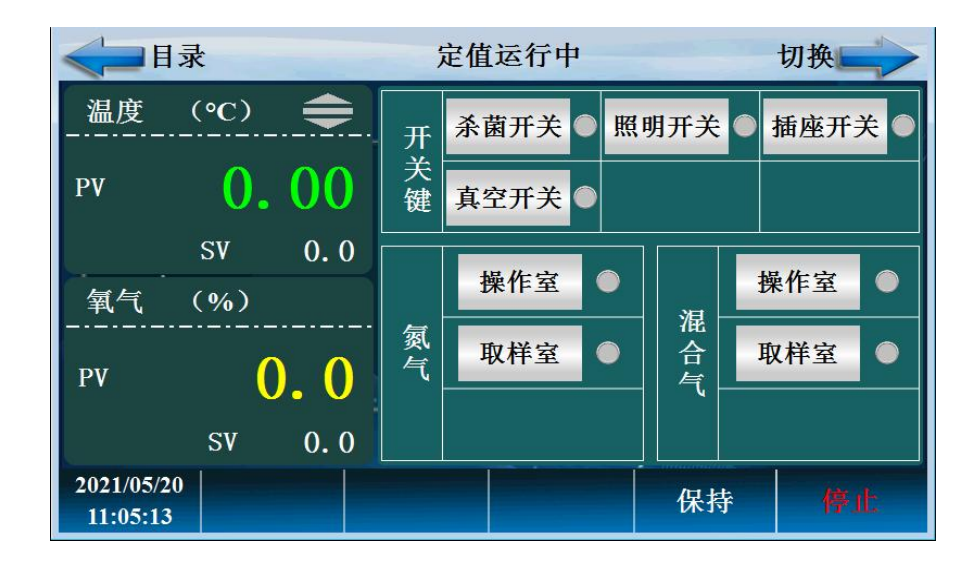

| 序号 | 名称     | 说明               |
|----|--------|------------------|
| 1  | 目录     | 返回主界面            |
| 2  | 温度SV   | 定值设定温度           |
| 3  | 温度PV   | 当前温度显示           |
| 4  | 氧气SV   | 定值设定氧气           |
| 5  | 氧气PV   | 当前氧气浓度显示         |
| 6  | 杀菌开关   | 杀菌开关键            |
| 7  | 照明开关   | 照明开关键            |
| 8  | 插座开关   | 插座开关键            |
| 9  | 真空开关   | 真空开关键            |
| 10 | 氮气操作室  | 操作室开关键           |
| 11 | 氮气取样室  | 取样室开关键           |
| 12 | 混合气操作室 | 操作室开关键           |
| 13 | 混合气取样室 | 取样室开关键           |
| 14 | 停止     | 定值停止键            |
| 15 | 保持     | 选择"保持"运行计时时间保持不变 |

定值运行画面 2

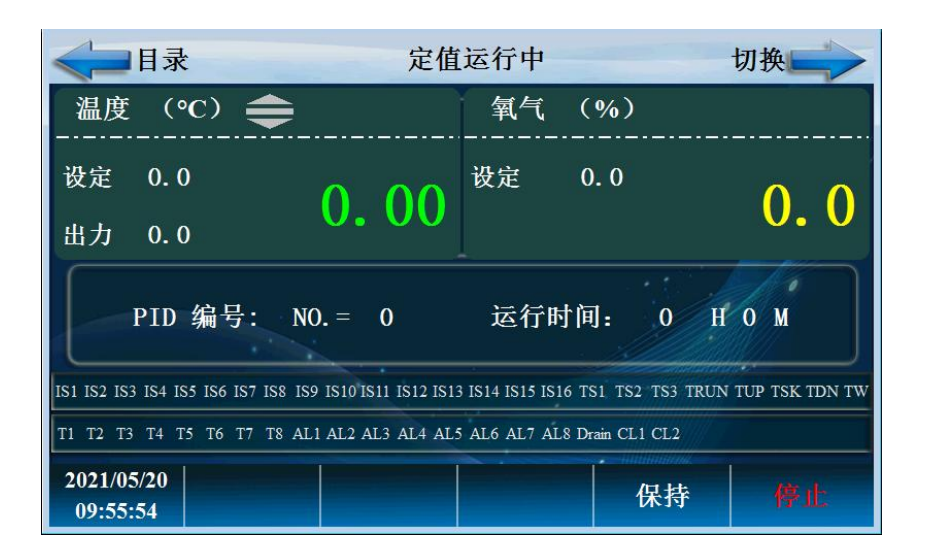

| 序号 | 名称     | 说明               |
|----|--------|------------------|
| 1  | 目录     | 返回主界面            |
| 2  | 温度出力显示 | 温度控制 PID 输出      |
| 3  | PID 编号 | 当前设定值所在 PID 段    |
| 4  | 运行时间   | 定时运行时间           |
| 5  | 保持     | 选择"保持"运行计时时间保持不变 |
| 6  | 停止     | 定值停止按键           |
| 7  | 输出列表   | 在输出时详细说明         |
| 8  | 湿度出力   | 湿度控制 PID 输出      |
| 9  | 切换     | 切换到实时记录曲线画面      |

1.3 操作设定画面

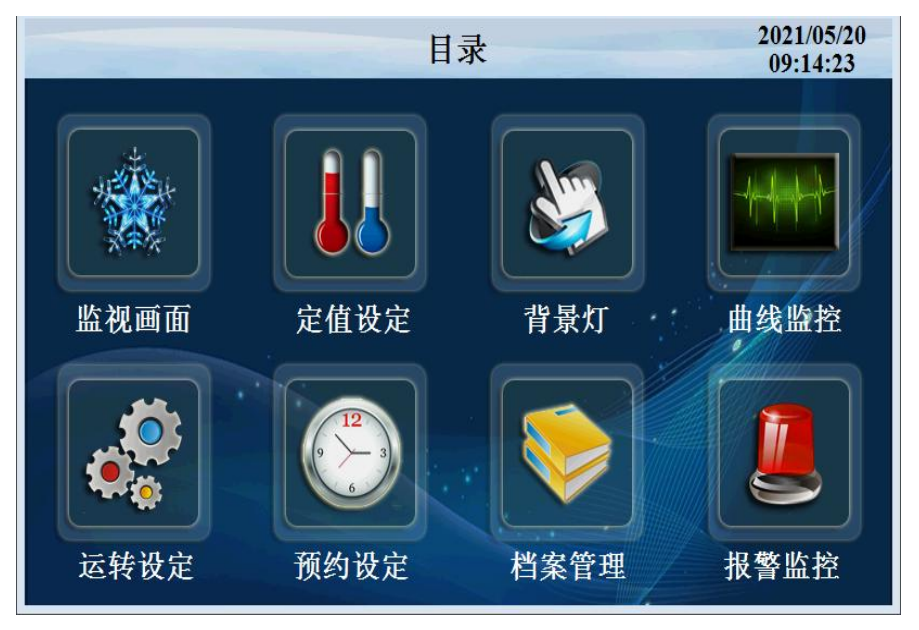

点击'运转设定'进入如下画面

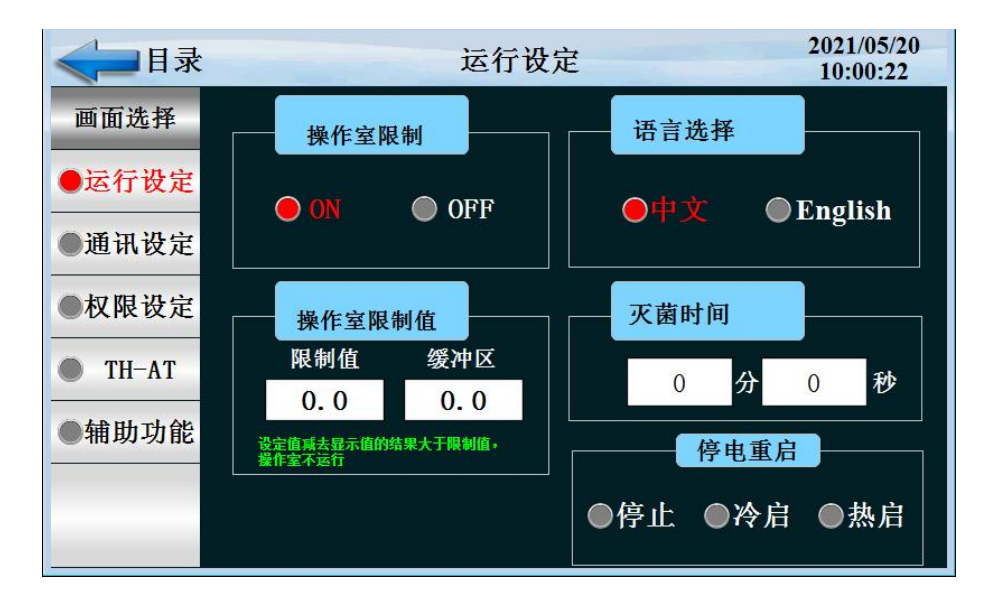

| 序号 | 名称     | 说明                                                                                                    |
|----|--------|----------------------------------------------------------------------------------------------------|
| 1  | 操作室限制  | 操作室限制开关                                                                                                    |
| 2  | 语言选择   | 有中文和 English 两种选择                                                                                                    |
| 3  | 操作室限制值 | 限制值设定和缓冲区设定                                                                                                    |
| 4  | 灭菌时间   | 灭菌时间设定                                                                                                    |
| 5  | 停电重启   | 停电后复转时,选择运行方式      停电前状    程序:定值 停    程穷运行    定值运      态    止    招穷运行    定值停      停止    程序:定值 停    程穷停止    定值停      冷起    程序:定值 停    从第一段开始运行    定值停      放起    程序定值 停止    以第一段开始运行    定值停      热起    程序定值 停止    继续停电前运行段的    定值运      热起    程序定值 停止    继续停电前运行段的    定值运 |

点击'通讯设定'按键进入如下画面

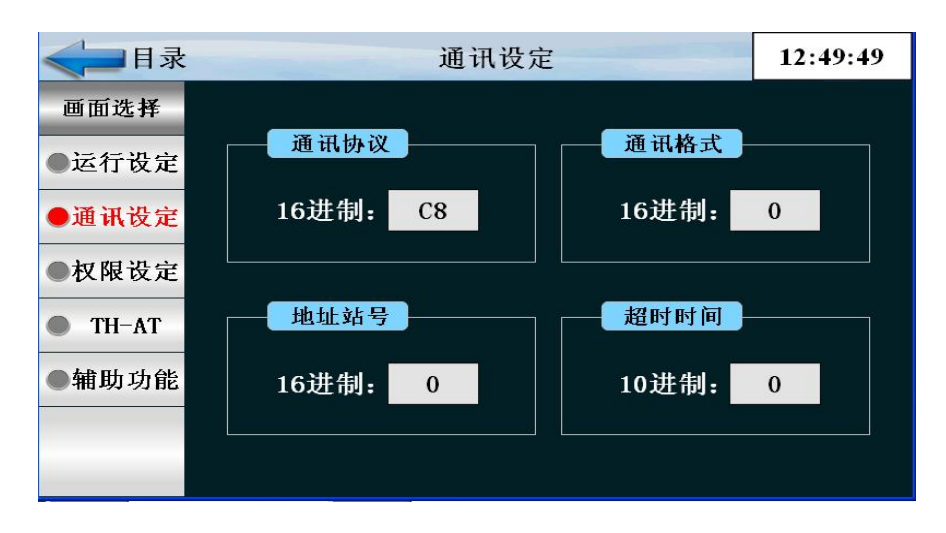

| 序号 | 名称   | 说明     |
|----|------|--------|
| 1  | 通讯协议 | 通讯连接端口 |
| 2  | 通讯格式 | 波特率    |
| 3  | 地址站号 | 从机地址编号 |
| 4  | 超时时间 | 通讯超时时间 |

点击'权限设定'按键进入如下画面

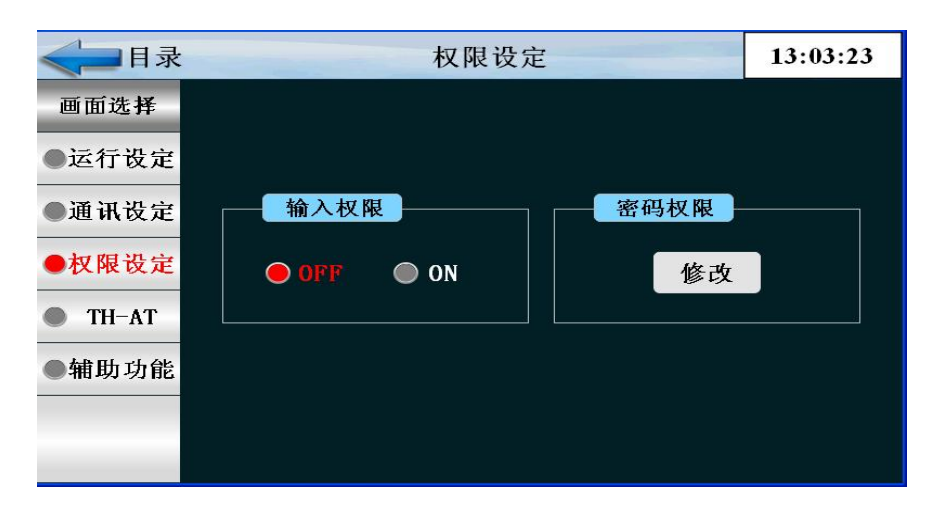

| 序号 | 名称   | 说明        |
|----|------|-----------|
| 1  | 输入权限 | 输入权限打开或关闭 |
| 2  | 密码权限 | 密码修改权限    |

点击'TH-AT'按键进入如下画面

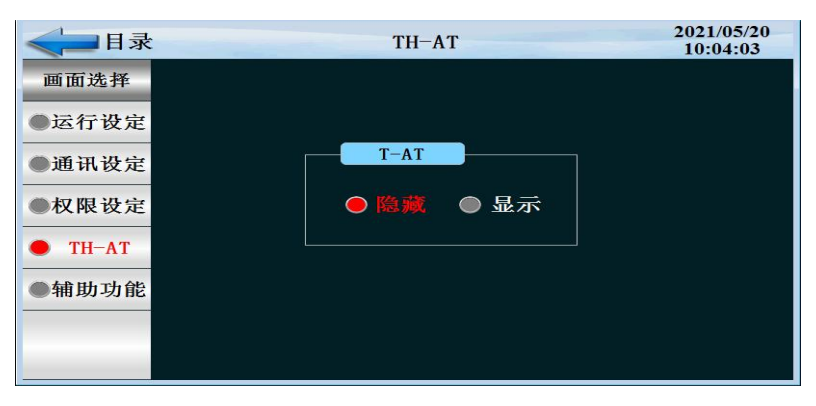

点击'辅助功能'按键进入如下画面

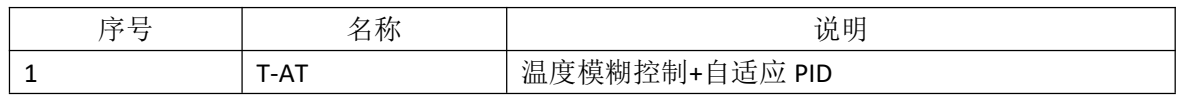

| <     | 辅助功能      |           | 08:30:57 |
|-------|-----------|-----------|----------|
| 画面选择  |           |           |          |
| ●运行设定 | 通电时间      | PTEND     |          |
| ●通讯设定 | 39 时 45 分 | OFF C     | ON       |
| ●权限设定 |           |           |          |
| TH-AT | 照明时间      | 蜂鸣器       |          |
| ●辅助功能 | 0.0 S     | 🔵 OFF 🛛 🧲 | ON       |
|       |           |           |          |
|       |           |           |          |

| 序号 | 名称    | 说明            |
|----|-------|---------------|
| 1  | 通电时间  | 接通电源累计时间      |
| 2  | PTEND | 程序结束          |
| 3  | 照明时间  | 设定照明灯工作时间     |
| 4  | 蜂鸣器   | 开/关 HMI 报警蜂鸣器 |

1.4 预约设定画面

设置当前时间、预约设定运行时间。

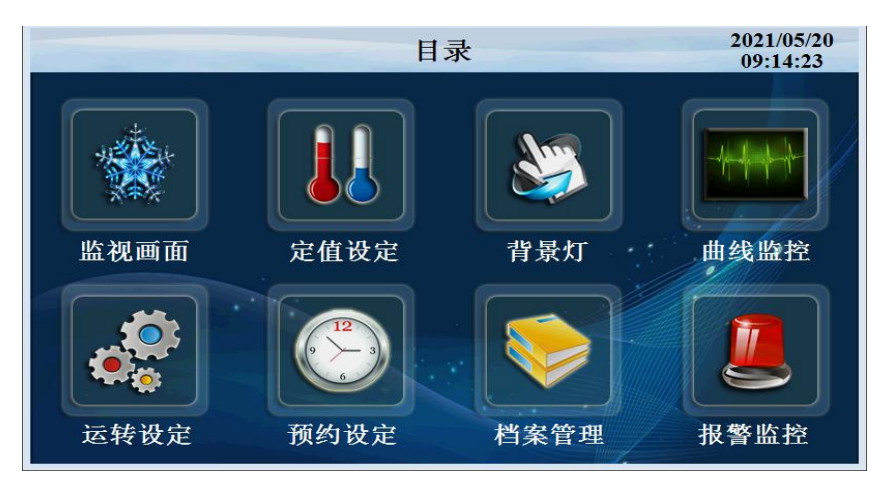

## 点击'预约设定'进入如下画面

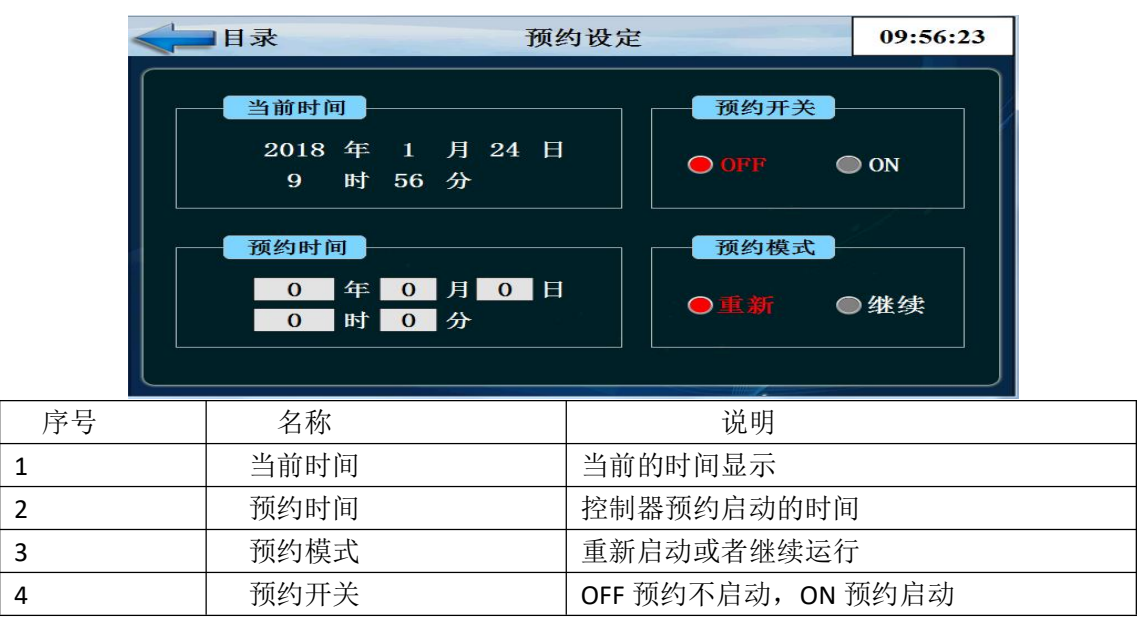

## 1.5 档案管理画面

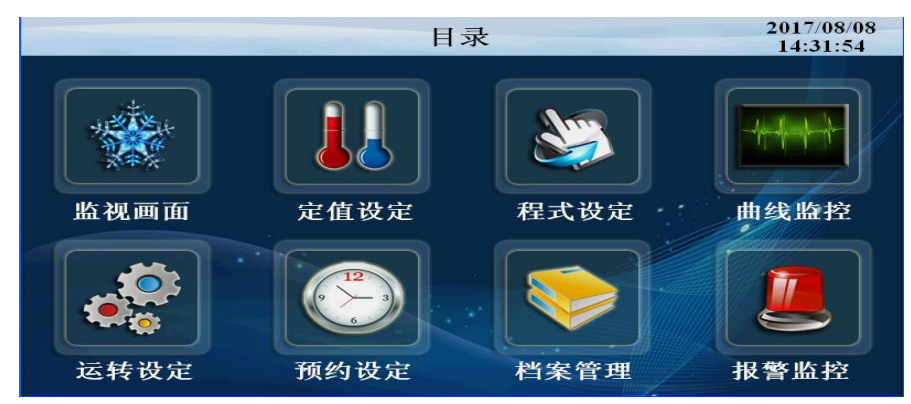

点击'档案管理'按键进入如下画面 设定厂家信息

| 《 目录                                   |   |    | 厂家资料 | 2021/12/13<br>09:29:29 |
|----------------------------------------|---|----|------|------------------------|
| 画面选择                                   |   |    |      |                        |
| ●厂家资料                                  | Г | 家: |      |                        |
| ●打印设定                                  | 电 | 话: |      |                        |
|                                        | 传 | 真: |      |                        |
|                                        | 网 | 址: |      |                        |
|                                        | 地 | 址: |      |                        |
| RJ:190808<br>VA.20.12.B.6<br>XG:200410 | 编 | 号: |      |                        |

点击打印设定,进入如下画面

| < → 目录                 | 打印设定                              | 2021/12/13<br>09:31:51 |
|------------------------|-----------------------------------|------------------------|
| 画面选择<br>●厂家资料<br>●打印设定 | 打印方向  打印间隔    0  1正向<br>2反向  0  S | 打印关闭                   |
|                        | 打印测试                              |                        |
|                        | RUN! 2021/12/13 9:31:48           | RUN                    |
|                        | TIME TS(°C) TP(°C)                | TIME                   |
|                        | 09:31 0.0 0.0                     | T&H                    |
| _                      | END! 2021/12/13 9:31:49           | END                    |

## 1.6 报警监控画面

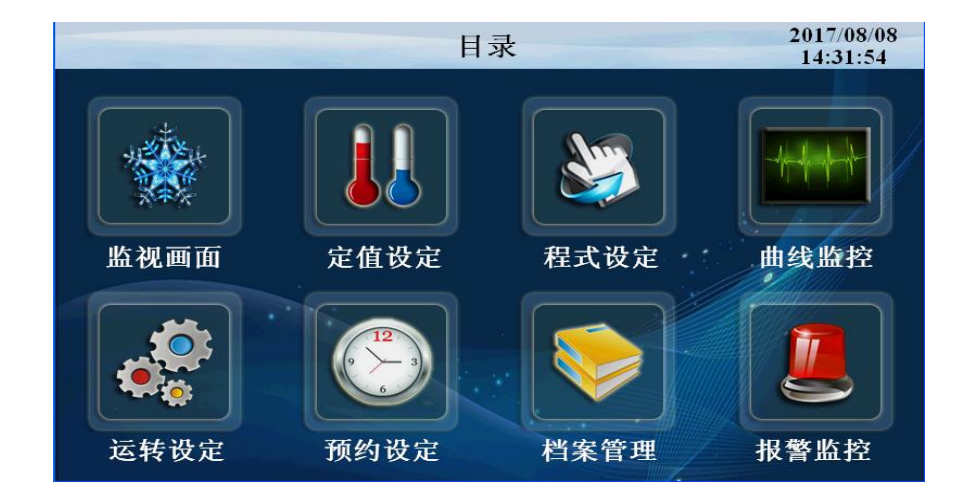

## 点击'报警监控'按键进入如下画面

| <->■目录 |            | DI报警 |            | 2021/05/20<br>10:21:05 |
|--------|------------|------|------------|------------------------|
| 画面选择   | 序号         | 名 称  | 序号         | 名称                     |
| ● DI报警 |            |      |            |                        |
| ●历史报警  | 2          |      | 12         |                        |
|        |            |      | 13         |                        |
| ●採作记求  | 5          |      | 15         |                        |
|        | 6          |      | 16         |                        |
|        | ALI        |      | AL5        |                        |
| 北敬祝险   | AL2<br>AL3 |      | AL6<br>AL7 |                        |
| 1以言册称  | AL4        |      | AL8        |                        |

### 点击'历史报警'按键进入如下画面

| <■目录   | •     | 历史报警   | 2021/05/20<br>10:22:11 |
|--------|-------|--------|------------------------|
| 画面选择   | 报警时间  | 解除时间   | 报警内容                   |
| ● DI报警 |       |        |                        |
| ●历史报警  |       |        |                        |
| ●操作记录  |       |        |                        |
|        |       |        |                        |
|        |       |        |                        |
|        |       |        |                        |
|        | 查询 刷新 | 删除 长按: | 表格2S,进入详细画面!           |

| 序号 | 名称    | 说明          |
|----|-------|-------------|
| 1  | DI 报警 | 外部输入的故障报警显示 |
| 2  | 历史报警  | 报警的历史数据     |
| 3  | 报警解除  | 手动解除报警信号    |
| 4  | 删除启动  | 操作员删除报警历史   |

点击'操作记录'按键进入如下画面,查看历史操作记录

| <目录    |                                                    | 操作记录                                               | 2021/05/20<br>10:24:37 |
|--------|----------------------------------------------------|----------------------------------------------------|------------------------|
| 画面选择   | 报警时间<br>2021-05-20 09:41:13<br>2021-05-20 00:26:22 | 解除时间<br>2021-05-20 09:43:37<br>2021-05-20 09:43:57 | 报警内容<br>定值停止<br>定使户动   |
| ● DI报警 | 2021-05-20 09:20:33                                | 2021-05-20 09:21:55                                | ле ј <b>ш</b> /ф4/ј    |
| ●历史报警  |                                                    |                                                    |                        |
| ●操作记录  |                                                    |                                                    |                        |
|        |                                                    |                                                    |                        |
|        |                                                    |                                                    |                        |
|        |                                                    |                                                    |                        |
|        | 查询  刷新                                             | 长按表林                                               | ¥2S,进入详细画面!            |

### 1.7 曲线显示画面

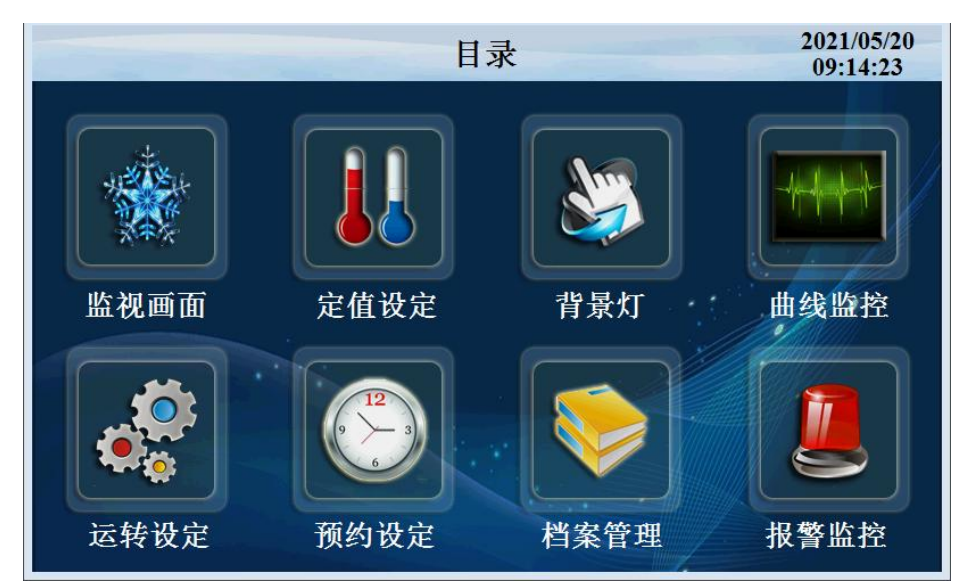

点击'曲线监控'进入如下画面

| ≪■目录  | :                             |                 | 历史                     | 曲线              |                        |                 | 202<br>10        | 1/05/20<br>:30:12   |
|-------|-------------------------------|-----------------|------------------------|-----------------|------------------------|-----------------|------------------|---------------------|
| 画面选择  |                               |                 |                        |                 |                        | 査询              | 删除               | 上限                  |
| ●历史曲线 |                               |                 |                        |                 |                        |                 |                  | 左移                  |
| ●数据导出 |                               |                 |                        |                 |                        |                 |                  | +                   |
| ●数据表格 |                               |                 |                        |                 |                        |                 |                  | 0S                  |
|       |                               |                 |                        |                 |                        |                 |                  | 右移                  |
| 立即记录  | 0.0                           |                 |                        |                 |                        |                 |                  | <b>下限</b><br>0      |
|       | 0.0<br>09:30:00<br>2021-05-20 | 09:50<br>2021-0 | 4:00 10:<br>05-20 2021 | 18:00<br>-05-20 | 10:42:00<br>2021-05-20 | 11:06<br>2021-0 | :00 1<br>5-20 20 | 1:30:00<br>21-05-20 |
|       | ●温度SV                         | 0.0             | ◎温度PV                  | 0.0             | ●氧气sv                  | 0.0             |                  | PV 0.0              |

| 序号 | 名称               | 说明         |
|----|------------------|------------|
| 1  | 温度 SV            | 当前设定温度显示   |
| 2  | 温度 PV            | 当前温度显示     |
| 3  | 氧气 SV            | 当前设定氧气显示   |
| 4  | 氧气 PV            | 当前氧气显示     |
| 5  | 上限               | 曲线显示上限     |
| 6  | 下限               | 曲线显示下限     |
| 7  | =                | 曲线查询开始时间按键 |
| 8  | $\triangleright$ | 自动播放按键     |
| 9  |                  | 左移按键       |
| 10 |                  | 右移按键       |
| 11 |                  | 浮标显示按键     |

| 12 | $\oplus$ | 放大曲线按键 |
|----|----------|--------|
| 13 | Θ        | 缩小曲线按键 |

点击'数据导出'按键进入如下画面

| < □ 日录 |                |            | 数          | 据导出          |              |                    | 11:16:5 | 1 |
|--------|----------------|------------|------------|--------------|--------------|--------------------|---------|---|
| 画面选择   | 数据             | 组          | 文化         | 牛命名          |              | 存储间隔               |         |   |
| ●历史曲线  | 1              |            | 12         | 23           | 6            | 5 <mark>0</mark> S | 数据导入U盘  | Ł |
| ●数据导出  | 年              | 月          | H          | 时            | 分            | 秒                  |         |   |
| ●数据表格  | 2019           | 4          | 29         | 11           | 16           | 0                  | 起始时间    |   |
|        | 2019           | 4          | 29         | 11           | 16           | 0                  | 结束时间    |   |
|        |                |            |            |              |              |                    |         |   |
|        | 1: 执<br>-1: 文  | 行成功        | 力<br>也址错误  | 100<br>≹ 101 | : 优盘<br>: 创建 | 不存在路径失败            | 大态监视    | l |
|        | -2: 时<br>-3: 数 | 间地均<br>据正在 | 业错误<br>在导出 | 102<br>103   | : 数据<br>: 语句 | 组不存在<br>出错         | 0       |   |

数据导出过程:把U盘插入触摸屏后面的USB-A端口,在触摸屏里面点开"数据导出"画面,数据组名定义为1,文件命名自己定义例如123。存储间隔是我们 查看数据的间隔时间。起始时间和结束时间根据自己查看数据的时间段来设定时间。 然后点击按键'数据导入U盘',状态监视显示为'1'即为导出数据成功。如果显 示其他数据则导出数据不成功,根据下面的数据定义提示重新操作。

| 序号 | 名称       | 说明        |
|----|----------|-----------|
| 1  | 文件命名     | 命名导出的文件   |
| 2  | 数据组      | 命名导出的数据组  |
| 3  | 存储间隔     | 数据之间的间隔时间 |
| 4  | 删除数据     | 删除数据      |
| 5  | 起始时间     | 导出数据开始时间  |
| 6  | 结束时间     | 导出数据截止时间  |
| 7  | 数据导入 U 盘 | 导出数据到 U 盘 |

#### 点击'数据表格'按键进入如下画面

| <目录    |                     | 数据表格 |      | 1     | 1:18:51 |
|--------|---------------------|------|------|-------|---------|
| 而而此权   | 时间                  | 温度SV | 温度PV | 湿度SV  | 湿度PV    |
| 画面远伴   | 2019-04-29 11:17:16 | 25.0 | 24.9 | 95.0  | 0.0     |
| 一下 中世体 | 2019-04-29 11:16:16 | 25.0 | 24.9 | 95.0  | 0.0     |
| ●历史曲线  | 2019-04-29 11:15:16 | 25.0 | 24.9 | 95.0  | 0.0     |
|        | 2019-04-29 11:14:16 | 25.0 | 24.9 | 95.0  | 0.0     |
| ●数据导出  | 2019-04-29 11:13:15 | 25.0 | 24.9 | 95.0  | 0.0     |
|        | 2019-04-29 11:12:15 | 25.0 | 24.9 | 95.0  | 0.0     |
| ●数据表格  | 2019-04-29 11:11:15 | 25.0 | 24.9 | 95.0  | 0.0     |
|        | 2019-04-29 11:10:15 | 25.0 | 24.9 | 95.0  | 0.0     |
|        | 2019-04-29 11:09:15 | 25.0 | 24.9 | 95.0  | 0.0     |
|        | 2019-04-29 11:08:15 | 25.0 | 24.9 | 95.0  | 0.0     |
|        | 2019-04-29 11:07:14 | 25.0 | 24.9 | 95.0  | 0.0     |
|        | 2019-04-29 11:06:14 | 25.0 | 24.9 | 95.0  | 0.0     |
|        | 2019-04-29 11:05:14 | 25.0 | 24.9 | 95.0  | 0.0     |
|        | 2019-04-29 11:04:14 | 25.0 | 24.9 | 95.0  | 0.0     |
|        | 查询  刷新              | 删除   | 长按   | 表格2S, | 进入详细    |

1.8 定值设定

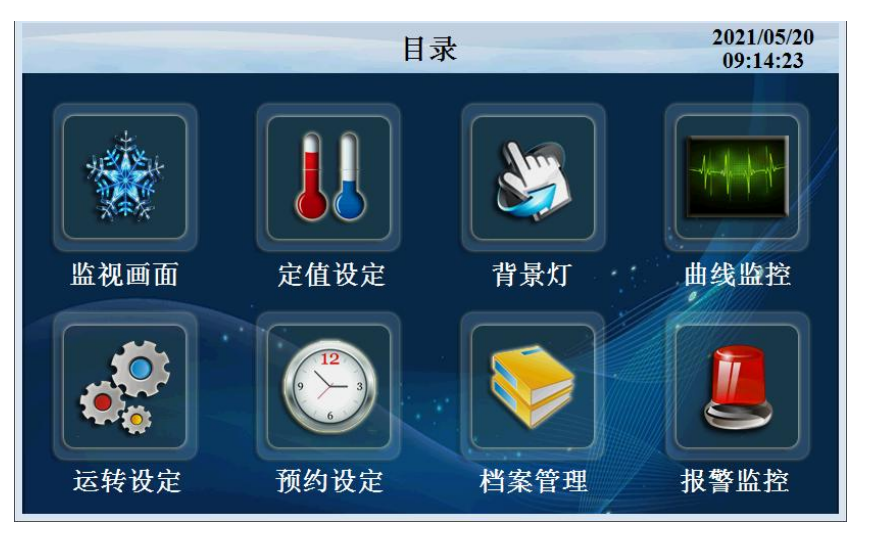

点击"定值设定"进入如下画面

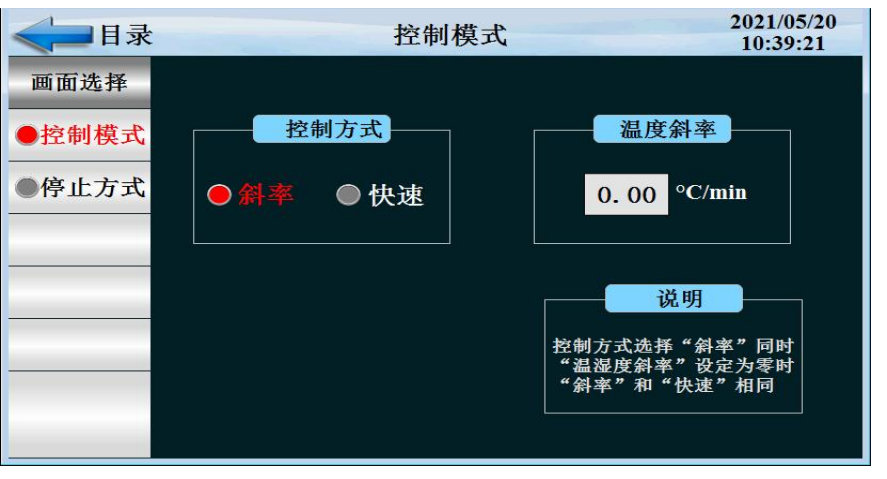

| 序号 | 名称   | 说明            |
|----|------|---------------|
| 1  | 控制方式 | 斜率控制和快速控制     |
| 2  | 温度斜率 | 温度按一定斜率上升或者下降 |

点击"停止方式"进入如下画面

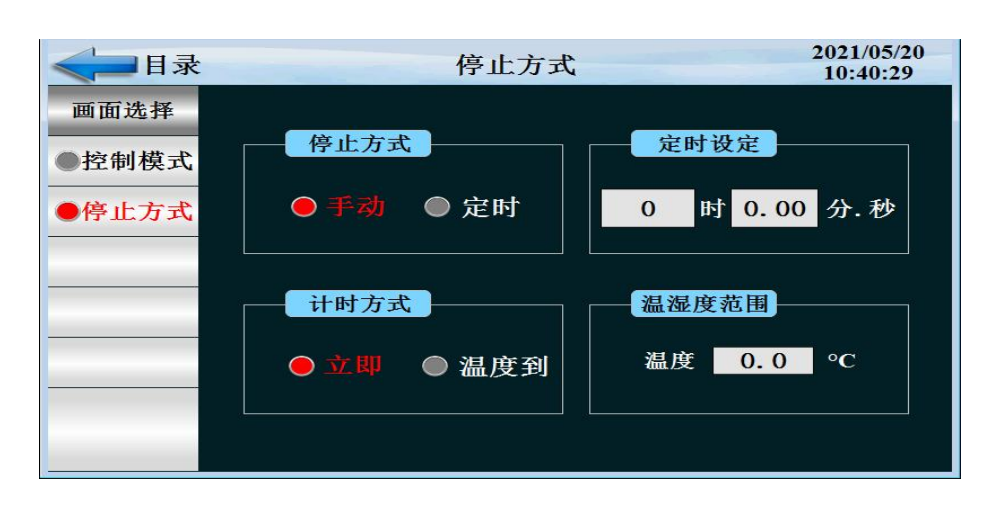

| 序号 | 名称   | 说明                  |
|----|------|---------------------|
| 1  | 停止方式 | 手动停止和定时停止两种方式       |
| 2  | 定时设定 | 设定停机时间              |
| 3  | 计时方式 | 立即计时和温度到设定值开始计时两种方式 |

#### 1.9 背景灯

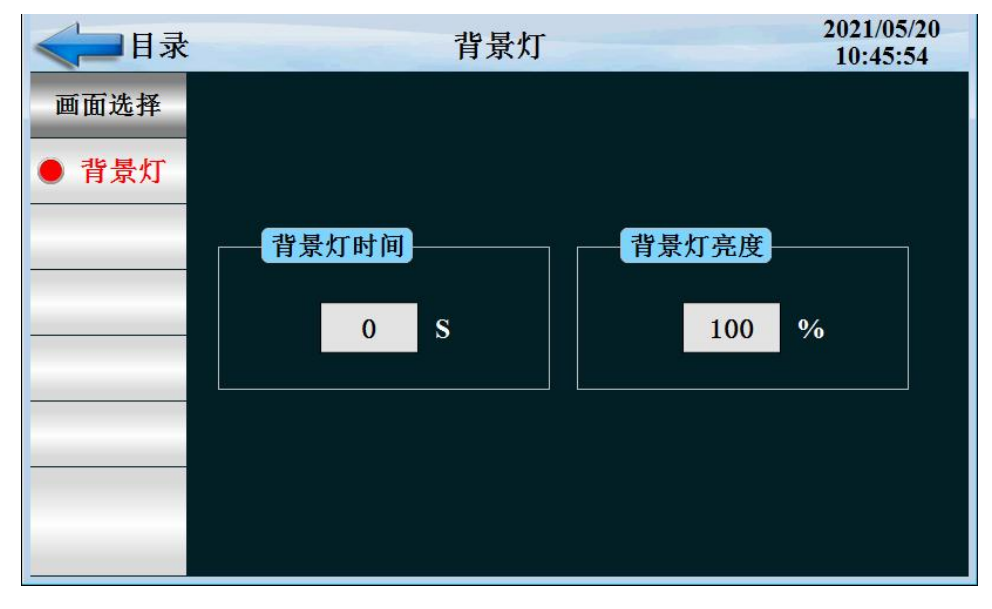

调节触摸屏亮屏时间,背景灯时间为0表水位常亮,背景灯亮度,调节触摸屏亮度。 七、培养操作室厌氧环境形成:

- 按使用要求在培养操作室内放置除氧催化器及已封闭的培养皿等。500g 钯粒除氧剂 (密封状态)和 500 克干燥剂。
- 2、 按下电源开关,关紧取样室内、外门,按下真空泵按钮将取样室抽成负压(见真空表 指针指向 0.08MPa)。
- 3、 要将培养操作室内的氧气含量达到极微量状态,须气体置换:(方法一)
  - (1) 第一次气体置换,纯度为 99.99% 的氮气操作如下:
  - 把乳胶手套套在法兰圈上并扎紧。抽真空并随即踏脚踏开关,让手套吸入培养箱内,达到充足状态。即关闭真空泵和脚踏开关。

▶ 按下操作室氮气开关,氮气渐渐充入培养室,让箱内气压和户外大气压一致,关闭操作室氮气开关。

▶ (2)第二次气体置换(氮气置换),重复一次充氮过程,取样室先抽真空,并注 意随时用脚踏开关开闭排气。

▶ 重复上诉过程,看示屏的氧含量,达到自己所需的厌氧环境即可。

(方法二)

打开左上侧球阀,按下操作室氮气开关,观察显示屏的氧含量,达到自己所需的厌氧环 境之后关闭球阀及操作室氮气开关即可。

(3)最后置换混合气体,混合气体配比为: N2↑90%、H2↑5%、CO2↑5%,纯度均为99.99%。

▶ 先将取样室抽真空,至真空表指针指向 0.08MPa。

- 按下操作室混合气开关,混合气体达到充足状态,即操作室混合气关闭,并随即踏脚踏开关,让手套吸入培养箱内,达到充足状态,即关闭真空泵和脚踏开关通过三次换气后,培养操作室内气体含氧量已处于极微量状态,最后取样室抽真空, 至真空表指针指向 0.08MPa 即可。
- 4、 培养操作室内打开钯粒除氧剂,接通除氧催化器电源进行催化除氧。
- 5、 用户使用前或使用后如需操作培养室、取样室灭菌,可打开内置培养箱外门即取样室 内门,后开启控制面板杀菌开关,可将操作室等进行灭菌处理。时间长短可根据用户 实际需要自定。操作该功能注意事项详见系统化"注意事项"第(7)条。

#### 八、 菌种的置入和培养

- 1、检查取样室内门并将它关紧。
- 2、打开取样室外门,将菌种放入取样室后即关上外门。
- 3、完成取样室充氮置换三次过程:打开真空泵,先抽真空至 0.08MPa 以上停,然后人工打 开取样室氮气开关,当指针回复零位后关掉取样室氮气开关。重复以上操作进行第二次 氮气置换。第三次气体置换操作时,抽真空度 0.08MPa 以上停,然后打开取样室混合气 开关充进混合气体,当指针回复零位后关掉取样室混合气开关。取样室充气置换三次过 程结束。
- 4、为保证培养操作室厌氧环境不被破坏,选取较低真空度进行充氮置换时应增加置换次数。
- 5、开启取样室内门,将菌种从取样室移入培养操作室,再将取样室内门关紧,再抽真空检 查内门是否关紧。
- 6、如培养箱需要长期连续使用,则必须:
  - (1)每天在培养操作室内观察,如发现不正常就必须更换气体。

(2)连续培养一天,更换一次除钯粒和干燥剂。(钯粒可在 120℃温度范围内干燥再生)7、培养操作室内温度可在温控范围内任意选择和控制。

8、混合气瓶,氮气瓶输出压力调整:调节减压阀,使输出压力为 0.1 Mpa 左右。

#### 九、注意事项及产品维护和保养

- 1、仪器尽可能安装在空气清洁,温度变化较小的地方。
- 2、开机前应全面熟悉和了解各组成配套仪器、仪表的使用说明书,掌握正确使用方法。
- 3、培养物必须在培养操作室达到绝对无氧环境后放入。
- 4、如发生故障(停气等原因)培养操作室内仍可保持12小时厌氧状态。(超过12小则需 要把培养物取出另作处理)。
- 5、经常注意气路有无漏气现象。
- 6、当气瓶气体用尽,总输出压力小于 0.1Mpa 时,应尽快调换气瓶,调换气瓶时注意要扎 紧气管,避免管内流入含氧气体。
- 7、杀菌灯如需开启时,由于杀菌灯管能辐射出强烈的 2537Å短波紫外线,对核酸蛋白质作 用特别强。能使细菌发生变异杀死,同时,紫外线对有机细胞具有杀伤力。人的眼睛和 皮肤较长时间暴露在紫外线下会造成灼伤。所以,必须开启时应拿出操作室或培养室中 的培养物。开启后应及时离开紫外线辐射之外,以免造成人体不舒,如头痛、胸闷、晕 眩等现象。
- 8、整机无电,可检查电源插入端有无 220V 电源插入,如有电源可拔下插头,检查控制面板 上熔断器是否熔断。如属熔断需有电工或电器知识的人员调换或检修,也可垂询生产厂家, 请勿自行调换,以免可能发生意外和造成不需要的损失。
- 9、在初设气体置换或培养结束释放混合气体时,应打开实验室门窗或将通风口打开,以加速气体的流通。减少释放气体超标吸入人体而引起不适。

十、接线图

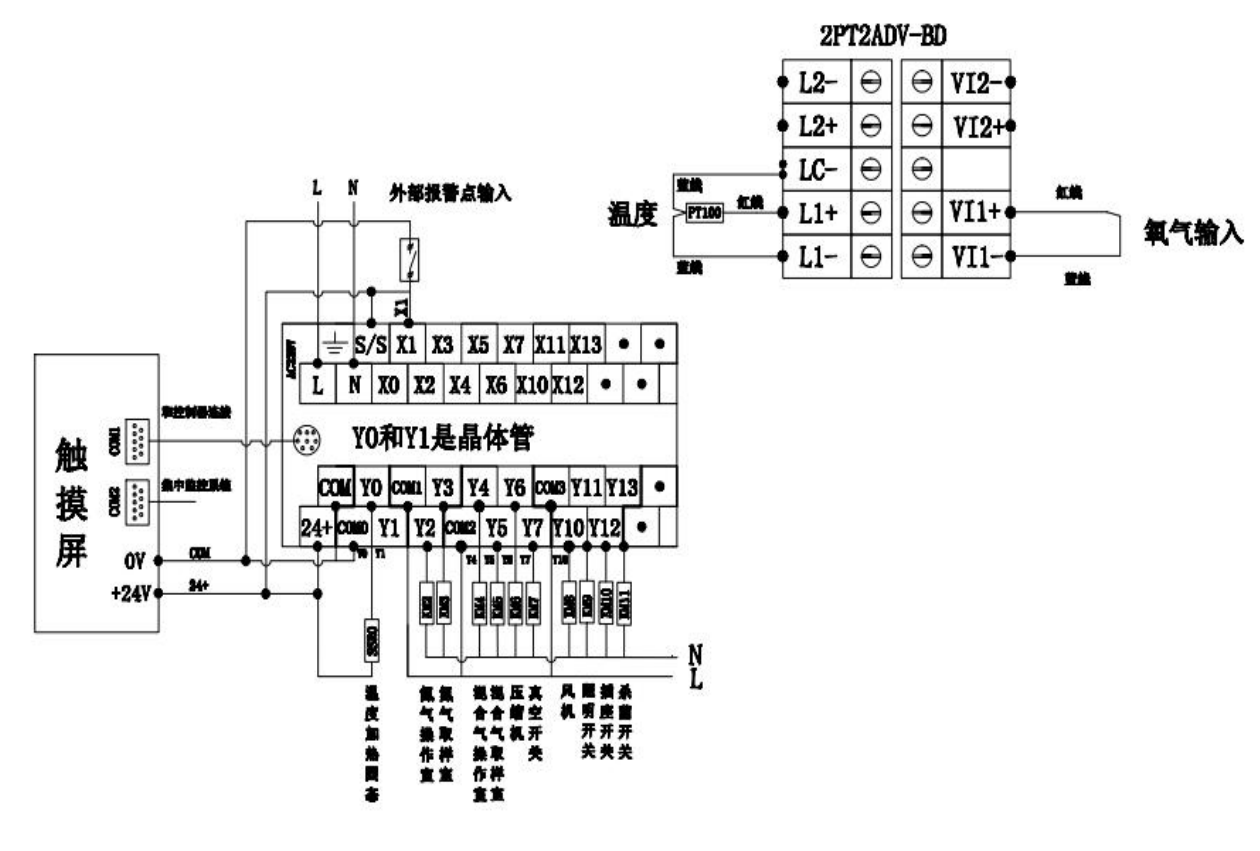

十一、气体流程图

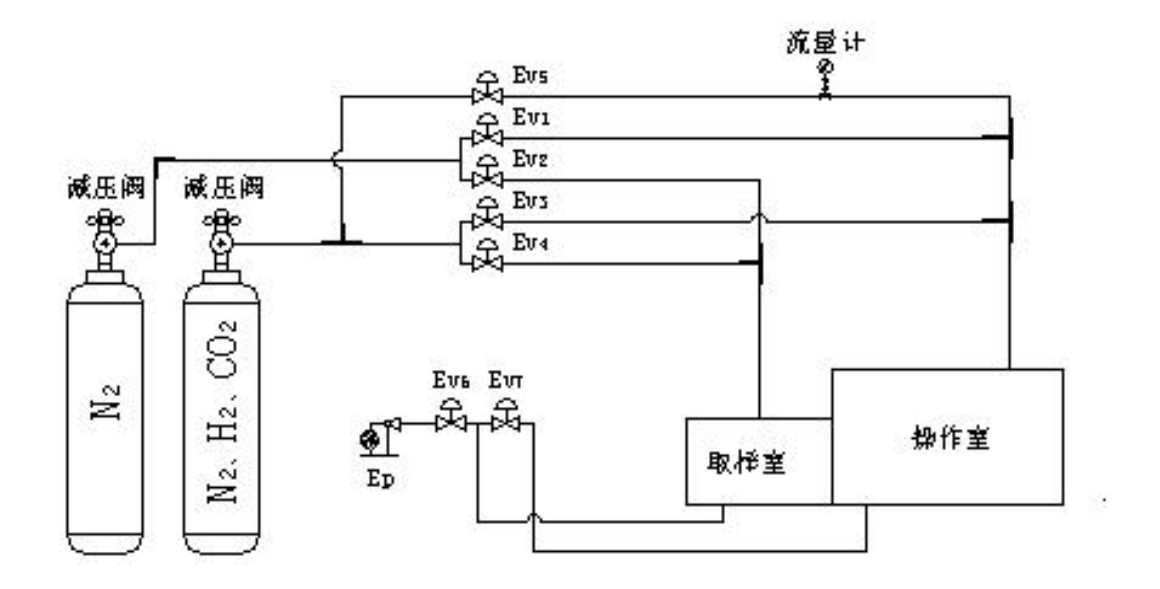

十二、装 箱 单

| 序号 | 类别 | 名称           | 单位 | 数量 | 备注 |
|----|----|--------------|----|----|----|
| 1  | 主机 | M-YYX 型厌氧培养箱 | 台  | 1  |    |
| 2  | 附件 | 除氧催化器        | 台  | 1  |    |
| 3  | 附件 | 乳胶手套         | 付  | 2  |    |
| 4  | 附件 | 钯粒           | KG | 1  |    |
| 5  | 附件 | 变色硅胶         | 瓶  | 1  |    |
| 6  | 附件 | 喉扣           | 只  | 2  |    |
| 7  | 文件 | 使用说明书        | 份  | 1  |    |
| 8  | 文件 | 合格证          | 份  | 1  |    |
| 9  | 文件 | 本装箱单         | 份  | 1  |    |

本装箱单所列物品与箱内所装实物相符。